## Web 端如何在面试管理模块新增面试邀请(文档)

用户登录互海通 Web 端, 依次点击进入"面试邀请"界面(步骤 1), 点击新增(步骤 2), 在跳出的右侧界面, 填写相关信息, 带\*为必填项, 最后点击保存或保存并邀请。

| ⑤ 互海科技          | 科技 ⓒ 互相投 工作台 |                |                |      |                  | 新增面试邀请       |                 |                                               | 8         |  |
|-----------------|--------------|----------------|----------------|------|------------------|--------------|-----------------|-----------------------------------------------|-----------|--|
| 全部菜单 ⇄          | 面试管          | 面试管理 人才緒备库     |                |      |                  | 姓名 *         |                 | 招聘职务*                                         |           |  |
|                 |              | 1              |                |      |                  |              |                 | 请选择                                           | -         |  |
| ◆ 船舶管理 >        |              |                |                |      |                  |              |                 |                                               |           |  |
| <u> 经运管理</u> >  | *            | #a Ly Anti     | 中報行,目、         | 加利期位 |                  |              |                 |                                               |           |  |
| □ 船员要用 >        | 1            | 1 张三 ; 大副      |                |      | 2021-06-15 00:00 |              |                 | <ul> <li>(1) 現场面试</li> <li>电话/视频面试</li> </ul> |           |  |
|                 | 2            | 卫锋文            |                | 大副   |                  | <b>開記地址*</b> |                 |                                               |           |  |
| 10.55.40¥#      | 3            | Henry          |                | 船长   |                  | 浦电路07号       |                 |                                               |           |  |
| 企业招聘            | 41           | なったたけ          | + 15602124736- |      |                  | 面试说明         |                 |                                               |           |  |
| 应转管理            | 1.           | 1100 元 五 2     |                | 题明介旧 |                  |              |                 |                                               |           |  |
|                 | / <u> </u>   |                |                |      |                  |              |                 |                                               | 0 / 500,/ |  |
| III LEARCH      | 6            | Ш              |                | 対語   |                  | 2            | 指它扣子信白          | 带*升水扫顶                                        |           |  |
| 人才编辑库           | 7            | 周试面试邀请20201113 |                | 船长   |                  | 5,           | 填 <b>习</b> 怕大后尽 | ,市力必填坝,                                       |           |  |
| 船员面试            | 8            | ⊞XX            |                | 船长   |                  |              | <b>菆</b> 石只击保仔! | 31保仔廾逫唷。                                      |           |  |
| 人才推荐            | 9            | 王超軍            |                | 二副   | 南湖号              |              |                 |                                               |           |  |
| <b>7</b> #1098# | 10           | 王超国            |                | 驾驶员  | 匿名船舶             |              |                 |                                               |           |  |
|                 |              |                |                |      |                  |              |                 |                                               |           |  |
| 命 库存管理 >        |              |                |                |      |                  |              |                 |                                               |           |  |
| ☆ 未約普理 >        |              |                |                |      |                  |              |                 |                                               |           |  |
| O RAMA >        |              |                |                |      |                  |              |                 |                                               | 保存 保存并激励  |  |